# How to Setup Control Permissions

The Control Permissions tab on User Roles allows the user to set permissions (**Editable, Disable, Hide** or **Bypass**) for any control (field, button, tab, etc.) on any i21 Screen. This is also where the user can set a field to be Required, give it a custom label name and Default Value.

- Button
- Button Drop-down
- Checkbox
- Date Picker
- Drop-down (Combo Box)
- Grid
- HyperLink
- List Box
- Radio Button
- Text
- Text Area
- Toolbar Buttons
- Numeric Field (Spin Edit)
- Tab

#### Here are the steps on how to setup the Control Permissions:

- 1. Log in as Admin user
- 2. On user's menu panel, go to System Manager folder then click User Roles
- 3. Select and open a User Role on Search User Roles
- 4. Click the **Control Permissions** tab
- 5. Click the Add button.

If the add button is clicked for the first time on the build, Generating of listings will appear before Add Control Permissions screen

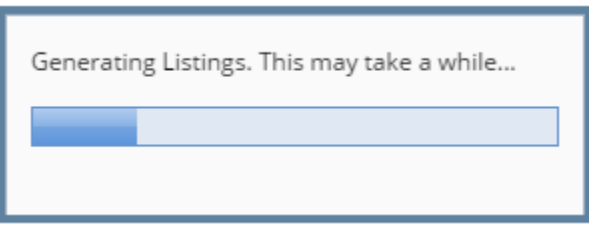

6. Select controls from the list on Add Control Permissions screen, then click Open toolbar button

| Op | en kerresn Exc     | ei | PDF Text C   | SV CIOS | 2                             |                   |                   |  |
|----|--------------------|----|--------------|---------|-------------------------------|-------------------|-------------------|--|
|    | View X Clear       |    | iters Q Eile |         | 15 007 record(c) (6 colocted) |                   |                   |  |
| 00 | View X cicor.      |    |              |         | 15,007 record(s) (0 selected) |                   |                   |  |
|    | Screen Name        | ~  | Contains     | ~       |                               |                   |                   |  |
|    | Control Type       | ×  | Contains     | ~       |                               |                   |                   |  |
|    | Control Name       | ×  | Contains     | ~       |                               |                   |                   |  |
|    | Screen Name 🔺      |    |              |         | Control Type 🔺                | Control Name 🔺    | Module            |  |
| ~  | A A W C O Interfac | e  |              |         | Tab                           | A A W C O Inter   | Ticket Management |  |
| ~  | A A W C O Interfac | e  |              |         | Text                          | Ending Location   | Ticket Management |  |
| ~  | A A W C O Interfac | e  |              |         | Text                          | File Name         | Ticket Management |  |
| ~  | A A W C O Interfac | e  |              |         | Text                          | File Path         | Ticket Management |  |
| ~  | A A W C O Interfac | e  |              |         | Text                          | Starting Location | Ticket Management |  |
| ~  | Account            |    |              |         | Button                        | Add Card          | Card Fueling      |  |
|    | Account            |    |              |         | Button                        | Add Network A     | Card Fueling      |  |
|    | Account            |    |              |         | Button                        | Add Vehicle       | Card Fueling      |  |
|    | Account            |    |              |         | Button                        | Delete            | Card Fueling      |  |
|    | Account            |    |              |         | Button                        | Edit Card         | Card Fueling      |  |
|    |                    |    |              |         |                               |                   |                   |  |
| ?  | 🗘 🖗 Read           | у  |              |         |                               |                   |                   |  |

# 7. Select **Permission** of the control:

- a. Editable Allows a user to edit data in the control.
- **b. Disable** Makes a field read-only or a button/tab disabled.
- c. Hide Hides/Removes a field, button or tab from the screen.
- d. Bypass Applies to fields where you do not want the cursor to appear when tabbing through the fields.

| 1                   | Menu Layout | Screen Permissions    | Control Permissions | Sub Ro | les       |             |             |          |            |
|---------------------|-------------|-----------------------|---------------------|--------|-----------|-------------|-------------|----------|------------|
| -                   | ⊢Add × D    | elete Set Permission: | s Disable           | ~      | Report    | III View    | Filter (F3) |          | К.Л<br>И У |
| -                   | Screen Nar  | me                    | Editable            |        |           | Control Na  | ime         | Required | Permission |
| A A W C O Interface |             | Disable               |                     |        | File Name |             |             | Disable  |            |
|                     |             | Interface             | Hide                |        |           | A A W C O   | Interface   |          | Dicable    |
| Ĭ                   | AAWCO       | intenace              | Bypass              |        |           | AAWCO       | Interface   |          | DISAUle    |
| ~                   | AAWCO       | Interface             | Text                |        |           | Ending Loc  | ation       |          | Disable    |
| ~                   | AAWCO       | Interface             | Text                |        |           | File Path   |             |          | Disable    |
| -                   | AAWCO       | Interface             | Text                |        |           | Starting Lo | cation      |          | Disable    |
| -                   | Account     |                       | Button              |        |           | Add Card    |             |          | Disable    |
|                     |             |                       |                     |        |           |             |             |          |            |

## 8. To set a control to be a required field, tick the check box under **Required** column.

| Menu Layout Screen Permissions Contr | rol Permissions Su | b Roles  |             |             |          |            |
|--------------------------------------|--------------------|----------|-------------|-------------|----------|------------|
| + Add X Delete Set Permissions Di    | sable              | ✓ Report | 🗄 View      | Filter (F3) |          | K 7<br>K 9 |
| Screen Name                          | Control Type       |          | Control Nar | me          | Required | Permission |
| A A W C O Interface                  | Text               |          | File Name   |             |          | Editable   |

9. Click Save toolbar button

### NOTES:

| User - user-1                                                                     | ^             |
|-----------------------------------------------------------------------------------|---------------|
| New Save Search Refresh Delete Undo Additional • API Key 2-Step Verification Clo  | se I          |
| Entity User General Messages Activities (0) Attachments (0) Audit Log (2) Origins | Entity Type   |
| Detail User Roles External Module Registered Computers Login History              |               |
| + Add × Delete Report 🗄 View Filter (F3)                                          | دی<br>۲۷      |
| Location Name*                                                                    | User Role*    |
| 0001 - Fort Wayne                                                                 | ADMINISTRATOR |
| 0001 - Fort Wayne                                                                 | ADMIN         |
|                                                                                   |               |
|                                                                                   |               |
|                                                                                   |               |

• If the user has multiple roles setup in a location, and both roles has a restriction on a screen, there will be a prioritization in the permission

#### **Control Permission prioritization order:**

1. Bypass

### 2. Disable

3. Hide

### 4. Editable

| Role                   | Permission Setting | Expectation                             |
|------------------------|--------------------|-----------------------------------------|
| Role 1 = Administrator | Editable           | The control should be hidden / disabled |
| Role 2 = ADMIN         | Hide / Disable     |                                         |

# • However, if one of the roles has permission and the other do not or has a full access

| Role                   | Permission Setting | Expectation                             |
|------------------------|--------------------|-----------------------------------------|
| Role 1 = Administrator | None / Full access | The control should be hidden / disabled |
| Role 2 = ADMIN         | Hide / Disable     |                                         |

## Here are the steps on how to setup the Control Permissions:

- Log in as Admin user
   On user's menu panel, go to System Manager folder then click User Roles
   Select and open a User Role on Search User Roles
- 4. Click the Control Permissions tab
- 5. Click the Add button.

| User Role - ADMINISTRATOR                 |                     |                     |          | ^ □ X      |
|-------------------------------------------|---------------------|---------------------|----------|------------|
| New Save Search Undo Delete Duplicate     | Import Export Close |                     |          |            |
| Details Users Audit Log                   |                     |                     |          |            |
| Role Name * ADMINISTRATOR                 | Role Ty             | rpe * Administrator |          | ~          |
| Description                               |                     |                     |          |            |
| Menu Layout Screen Permissions Control Pe | rmissions Sub Roles |                     |          |            |
| + Add × Delete Set Permissions            | ✓ 目目 View           | Filter (F3)         |          | K 7<br>2 3 |
| Screen Name                               | Control Type        | Control Name        | Required | Permission |
|                                           |                     |                     |          |            |
|                                           |                     |                     |          |            |
|                                           |                     |                     |          |            |
|                                           |                     |                     |          |            |

If the add button is clicked for the first time on the build, Generating of listings will appear before Add Control Permissions screen

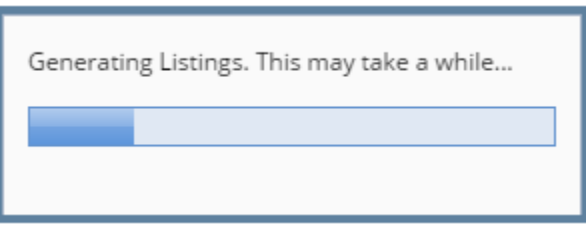

# 6. Select controls from the list on Add Control Permissions screen, then click Open Selected toolbar button Add Control Permissions

|              | en Selected Refresh Clos | se        |            |               |                 |                 |                     |
|--------------|--------------------------|-----------|------------|---------------|-----------------|-----------------|---------------------|
| ٩            | Filter Records (F3)      | 11,501    | records (7 | selected)     |                 |                 | 🗙 Clear All Filters |
| ×            | Screen Name              | ~ Contair | s v        |               |                 |                 |                     |
| ×            | Control Type             | ~ Contair | s v        |               |                 |                 |                     |
| ×            | Control Name             | ✓ Contair | s v        |               |                 |                 |                     |
|              | Screen Name 🔺            |           | C          | ontrol Type 🔺 | Control Name 🔺  | Module          |                     |
|              | Bank Accounts            |           | C          | ombo Box      | Bank Name       | Cash Management | -                   |
|              | Bank Accounts            |           | C          | ombo Box      | Bank Stmt File  | Cash Management |                     |
| ~            | Bank Accounts            |           | C          | ombo Box      | Country         | Cash Management |                     |
|              | Bank Accounts            |           | C          | ombo Box      | Currency        | Cash Management |                     |
| $\checkmark$ | Bank Accounts            |           | C          | ombo Box      | E F T Bank File | Cash Management |                     |
| $\checkmark$ | Bank Accounts            |           | C          | ombo Box      | G L Account     | Cash Management |                     |
| $\checkmark$ | Bank Accounts            |           | C          | ombo Box      | Positive Pay Ba | Cash Management |                     |
|              | Bank Accounts            |           | C          | ombo Box      | Zip Code        | Cash Management |                     |
|              | Bank Accounts            |           | N          | lumeric Field | Backup Ending   | Cash Management |                     |
|              | Bank Accounts            |           | N          | lumeric Field | Backup Numbe    | Cash Management |                     |
|              | Bank Accounts            |           | N          | lumeric Field | Backup Startin  | Cash Management |                     |
|              | Bank Accounts            |           | N          | lumeric Field | Balance         | Cash Management |                     |
|              | Bank Accounts            |           | N          | lumeric Field | Cbk G L Close   | Cash Management |                     |
|              | Bank Accounts            |           | N          | lumeric Field | Ending Check    | Cash Management |                     |
|              | Bank Accounts            |           | N          | lumeric Field | Internal Field  | Cash Management | •                   |
| ?            | 🗘 🖓 Ready                |           |            |               |                 |                 |                     |

#### 7. Select **Permission** of the control:

- a. Editable Allows a user to edit data in the control.
- **b. Disable** Makes a field read-only or a button/tab disabled.
- c. Hide Hides/Removes a field, button or tab from the screen.
- d. Bypass Applies to fields where you do not want the cursor to appear when tabbing through the fields.

| User Role - Non-Admin<br>New Save Search Undo Delete D | uplicate Close      |       |               |      |                     |          | ^ 🗆        | ×      |
|--------------------------------------------------------|---------------------|-------|---------------|------|---------------------|----------|------------|--------|
| Details Audit Log (8)                                  |                     |       |               |      |                     |          |            |        |
| Role Name: Non-Admin                                   |                     |       | Role Type     | :    | User                |          |            | $\sim$ |
| Description: Non-Admin                                 |                     |       |               |      |                     |          |            |        |
| Menu Structure Screen Permissions                      | Control Permissions |       |               |      |                     |          |            |        |
| + Add X Delete Set Permissions:                        | Disable             | ~ [   | 🗄 Layout      | Q,   | Filter Records (F3) |          |            |        |
| Screen Name                                            | Editable            | nt    | rol Name      |      | Custom Label        | Required | Permission |        |
| <ul> <li>Bank Accounts</li> </ul>                      | Disable             | nł    | Name          |      |                     |          | Disable    |        |
| <ul> <li>Bank Accounts</li> </ul>                      | Hide                | nk    | Stmt File Fo  | rma  |                     |          | Disable    |        |
| Bank Accounts                                          | Bypass              | ur    | ntry          |      |                     |          | Disable    |        |
| Bank Accounts                                          | Combo Box           | Curr  | ency          |      |                     |          | Disable    |        |
| Bank Accounts                                          | Combo Box           | EFT   | Bank File Fo  | rma  |                     |          | Disable    |        |
| <ul> <li>Bank Accounts</li> </ul>                      | Combo Box           | GLA   | Account       |      |                     |          | Disable    |        |
| <ul> <li>Bank Accounts</li> </ul>                      | Combo Box           | Posit | tive Pay Bank | File |                     |          | Disable    |        |
|                                                        |                     |       |               |      |                     |          |            |        |

# 8. To change the label of the control, click the field under Custom Label column and enter the desired label.

| Menu Structure Screen Permissions | Control Permissions |                                  |          |            |
|-----------------------------------|---------------------|----------------------------------|----------|------------|
| + Add X Delete Set Permissions:   | Disable             | ✓ ⊞ Layout Q Filter Records (F3) |          |            |
| Screen Name                       | Control Type        | Control Name Custom Label        | Required | Permission |
| <ul> <li>Bank Accounts</li> </ul> | Combo Box           | Bank Name Custom Bank            |          | Disable    |
| Bank Accounts                     | Combo Box           | Bank Stmt File Forma             |          | Disable    |
| Bank Accounts                     | Combo Box           | Country                          |          | Disable    |
| Bank Accounts                     | Combo Box           | Currency                         |          | Disable    |
| Bank Accounts                     | Combo Box           | E F T Bank File Forma            |          | Disable    |

#### 9. To set a control to be a required field, tick the check box under **Required** column.

| N | lenu Structure | Screen Permissions  | Control Permissions |    |                  |      |                     |          |            |
|---|----------------|---------------------|---------------------|----|------------------|------|---------------------|----------|------------|
| + | Add X Dele     | te Set Permissions: | Disable             | ~  | 🗄 Layout         | Q,   | Filter Records (F3) |          |            |
|   | Screen Name    |                     | Control Type        | C  | ontrol Name      |      | Custom Label        | Required | Permission |
|   | Bank Account   | 35                  | Combo Box           | Bi | ank Name         |      | Custom Bank         |          | Disable    |
|   | Bank Account   | :5                  | Combo Box           | Bi | ank Stmt File Fo | orma |                     |          | Disable    |
|   | Bank Account   | 15                  | Combo Box           | C  | ountry           |      |                     |          | Disable    |
|   | Bank Account   | 15                  | Combo Box           | Ci | urrency          |      |                     |          | Disable    |

10. Click Save toolbar button

| Entity - user-1                                                                   | ~ □ ×                 |
|-----------------------------------------------------------------------------------|-----------------------|
| New Save Search Refresh Delete Undo Additional - Archived Reports API Key 2-Ste   | p Verification Close  |
| Entity User General Messages Activities (0) Attachments (0) Audit Log (3) Origins | Custom Crop Insurance |
| Detail User Roles External Module Registered Computers Login History              |                       |
| + Add × Delete 🗄 View Filter (F3)                                                 | קא<br>עא              |
| Location Name*                                                                    | User Role*            |
| 0001 - Fort Wayne                                                                 | ADMINISTRATOR         |
| 0001 - Fort Wayne                                                                 | ADMIN                 |
|                                                                                   |                       |
|                                                                                   |                       |
|                                                                                   |                       |

• If the user has multiple roles setup in a location, and both roles has a restriction on a screen, there will be a prioritization in the permission

## Control Permission prioritization order:

- 1. Bypass
- 2. Disable
- 3. Hide
- 4. Editable

| Role                   | Permission Setting | Expectation                             |
|------------------------|--------------------|-----------------------------------------|
| Role 1 = Administrator | Editable           | The control should be hidden / disabled |
| Role 2 = ADMIN         | Hide / Disable     |                                         |

• However, if one of the roles has permission and the other do not or has a full access

| Role                   | Permission Setting | Expectation                             |
|------------------------|--------------------|-----------------------------------------|
| Role 1 = Administrator | None / Full access | The control should be hidden / disabled |
| Role 2 = ADMIN         | Hide / Disable     |                                         |

Here are the steps on how to setup the Control Permissions:

- Log in as Admin user
   On user's menu panel, go to System Manager folder then click User Roles
   Select and open a User Role on Search User Roles
- 4. Click the Control Permissions tab

#### 5. Click the Add button.

| Role Name: Non-Admin              |                     | Role Type:   | User                |          |            |
|-----------------------------------|---------------------|--------------|---------------------|----------|------------|
| Description: Non-Admin            |                     |              |                     |          |            |
| Menu Structure Screen Permissions | Control Permissions |              |                     |          |            |
| + Add X Delete Set Permissions:   |                     | ∽ 믬 Layout Q | Filter Records (F3) |          |            |
| Screen Name                       | Control Type        | Control Name | Custom Label        | Required | Permission |

If the add button is clicked for the first time on the build, Generating of listings will appear before Add Control Permissions screen

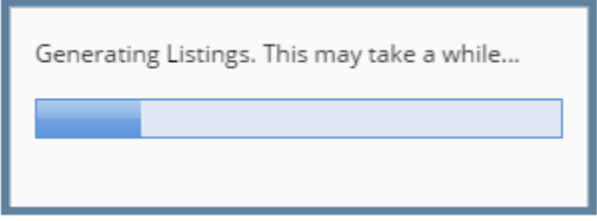

6. Select controls from the list on Add Control Permissions screen, then click Open Selected toolbar button

| Add          | Control Permissions     |     |             |       |               |                 |                 | ^ □ X               |
|--------------|-------------------------|-----|-------------|-------|---------------|-----------------|-----------------|---------------------|
|              | en Selected Refresh Clo | ose |             |       |               |                 |                 |                     |
| ٩            | Filter Records (F3)     |     | 11,501 reco | ds (7 | selected)     |                 |                 | X Clear All Filters |
| ×            | Screen Name             | ~   | Contains    | ~     |               |                 |                 |                     |
| ×            | Control Type            | ~   | Contains    | ~     |               |                 |                 |                     |
| ×            | Control Name            | ~   | Contains    | ~     |               |                 |                 |                     |
|              | Screen Name 🔺           |     |             | 0     | ontrol Type 🔺 | Control Name 🔺  | Module          |                     |
|              | Bank Accounts           |     |             | 0     | ombo Box      | Bank Name       | Cash Management | -                   |
| $\checkmark$ | Bank Accounts           |     |             | C     | ombo Box      | Bank Stmt File  | Cash Management |                     |
| ~            | Bank Accounts           |     |             | C     | ombo Box      | Country         | Cash Management |                     |
| ~            | Bank Accounts           |     |             | 0     | ombo Box      | Currency        | Cash Management |                     |
|              | Bank Accounts           |     |             | C     | ombo Box      | E F T Bank File | Cash Management |                     |
|              | Bank Accounts           |     |             | C     | ombo Box      | G L Account     | Cash Management |                     |
|              | Bank Accounts           |     |             | C     | ombo Box      | Positive Pay Ba | Cash Management |                     |
|              | Bank Accounts           |     |             | C     | ombo Box      | Zip Code        | Cash Management |                     |
|              | Bank Accounts           |     |             | ħ     | lumeric Field | Backup Ending   | Cash Management |                     |
|              | Bank Accounts           |     |             | ħ     | lumeric Field | Backup Numbe    | Cash Management |                     |
|              | Bank Accounts           |     |             | 1     | lumeric Field | Backup Startin  | Cash Management |                     |
|              | Bank Accounts           |     |             | ١     | lumeric Field | Balance         | Cash Management |                     |
|              | Bank Accounts           |     |             | ħ     | lumeric Field | Cbk G L Close   | Cash Management |                     |
|              | Bank Accounts           |     |             | ١     | lumeric Field | Ending Check    | Cash Management |                     |
|              | Bank Accounts           |     |             | ١     | lumeric Field | Internal Field  | Cash Management | *                   |
| ?            | C 🖓 Ready               |     |             |       |               |                 |                 |                     |

- 7. Select **Permission** of the control:
  - a. Editable Allows a user to edit data in the control.
  - b. Disable Makes a field read-only or a button/tab disabled.
    c. Hide Hides/Removes a field, button or tab from the screen.

  - d. Bypass Applies to fields where you do not want the cursor to appear when tabbing through the fields.

| User Role - Non-Admin                                                |                                 |                    |                    |     |                        |            | ∧ □ X         |
|----------------------------------------------------------------------|---------------------------------|--------------------|--------------------|-----|------------------------|------------|---------------|
| New Save Search Undo Delete D                                        | uplicate Close                  |                    |                    |     |                        |            |               |
| Details Audit Log (8)                                                |                                 |                    |                    |     |                        |            |               |
| Role Name: Non-Admin                                                 |                                 |                    | Role Type:         |     | User                   |            | ~             |
| Description: Non-Admin                                               |                                 |                    |                    |     |                        |            |               |
| Menu Structure Screen Permissions                                    | Control Permissions             |                    |                    |     |                        |            |               |
| + Add X Delete Set Permissions:                                      | Disable                         | ~ 8                | E Layout Q         | Fi  | lter Records (F3)      |            |               |
| Screen Name                                                          | Editable                        | ntr                | ol Name            | (   | Lustom Label           | Required   | Permission    |
| Bank Accounts                                                        | Disable                         | nk                 | Name               |     |                        |            | Disable       |
| <ul> <li>Bank Accounts</li> </ul>                                    | Hide                            | Stmt File Forma.   |                    |     |                        | Disable    |               |
| <ul> <li>Bank Accounts</li> </ul>                                    | Bypass                          | Bypass untry       |                    |     |                        | Disable    |               |
| <ul> <li>Bank Accounts</li> </ul>                                    | Combo Box                       | Combo Box Currency |                    |     |                        | Disable    |               |
| <ul> <li>Bank Accounts</li> </ul>                                    | Combo Box E F T Bank File Forma |                    |                    |     | Disable                |            |               |
| <ul> <li>Bank Accounts</li> </ul>                                    | Combo Box                       | G L Account        |                    |     |                        | Disable    |               |
| <ul> <li>Bank Accounts</li> </ul>                                    | Combo Box                       | Positi             | ive Pay Bank File. |     |                        |            | Disable       |
| o change the label of the contr<br>Menu Structure Screen Permissions | ol, click the field un          | ndei               | r Custom L         | .ab | <b>el</b> column and e | nter the o | desired label |
| + Add X Delete Set Permissions:                                      | Disable                         | ~ 8                | 🗄 Layout 🛛 🔾       | F   | ilter Records (F3)     |            |               |
| Screen Name                                                          | Control Type                    | Contr              | rol Name           |     | Custom Label           | Required   | I Permission  |
| <ul> <li>Bank Accounts</li> </ul>                                    | Combo Box                       | Bank               | Name               |     | Custom Bank            |            | Disable       |
| Bank Accounts                                                        | Combo Box                       | Bank               | Stmt File Forma    |     |                        |            | Disable       |
| Bank Accounts                                                        | Combo Box                       | Coun               | itry               |     |                        |            | Disable       |
| Bank Accounts                                                        | Combo Box                       | Curre              | ency               |     |                        |            | Disable       |
| Bank Accounts                                                        | Combo Box                       | EFT                | Bank File Forma    |     |                        |            | Disable       |

## 9. To set a control to be a required field, tick the check box under **Required** column.

| Menu Structure                   | Screen Permissions   | Control Permissions |                      |                     |          |            |
|----------------------------------|----------------------|---------------------|----------------------|---------------------|----------|------------|
| + Add × Dele                     | ete Set Permissions: | Disable             | ∽ ⊞ Layout 🔍         | Filter Records (F3) |          |            |
| Screen Name                      |                      | Control Type        | Control Name         | Custom Label        | Required | Permission |
| <ul> <li>Bank Account</li> </ul> | ts                   | Combo Box           | Bank Name            | Custom Bank         | ~        | Disable    |
| Bank Account                     | ts                   | Combo Box           | Bank Stmt File Forma |                     |          | Disable    |
| Bank Account                     | ts                   | Combo Box           | Country              |                     |          | Disable    |
| Bank Account                     | 15                   | Combo Box           | Currency             |                     |          | Disable    |

#### 10. Click Save toolbar button

# NOTES:

| Entity - user-1                                                                   | ~ □ X                 |
|-----------------------------------------------------------------------------------|-----------------------|
| New Save Search Refresh Delete Undo Additional - Archived Reports API Key 2-Ste   | p Verification Close  |
| Entity User General Messages Activities (0) Attachments (0) Audit Log (3) Origins | Custom Crop Insurance |
| Detail User Roles External Module Registered Computers Login History              |                       |
| + Add × Delete 🗄 View Filter (F3)                                                 | עא<br>עא              |
| Location Name*                                                                    | User Role*            |
| 0001 - Fort Wayne                                                                 | ADMINISTRATOR         |
| 0001 - Fort Wayne                                                                 | ADMIN                 |
|                                                                                   |                       |
|                                                                                   |                       |
|                                                                                   |                       |

• If the user has multiple roles setup in a location, and both roles has a restriction on a screen, there will be a prioritization in the permission

# Control Permission prioritization order:

- 1. Bypass
- 2. Disable
- 3. Hide
- 4. Editable

| Role                   | Permission Setting | Expectation                             |
|------------------------|--------------------|-----------------------------------------|
| Role 1 = Administrator | Editable           | The control should be hidden / disabled |

• However, if one of the roles has permission and the other do not or has a full access

| Role                   | Permission Setting | Expectation                             |
|------------------------|--------------------|-----------------------------------------|
| Role 1 = Administrator | None / Full access | The control should be hidden / disabled |
| Role 2 = ADMIN         | Hide / Disable     |                                         |

Here are the steps on how to setup the Control Permissions:

- 1. Log in as Admin user
- 2. On user's menu panel, go to System Manager folder then click User Roles
   3. Select and open a User Role on Search User Roles
- 4. Click the Control Permissions tab
- 5. Click the Add button.

| New       Save       Search       Undo       Delete       Duplicate       Close         Role Name:       ADMIN       Image: Close       Image: Close       Image: Close         Role Name:       ADMIN       Image: Close       Image: Close       Image: Close         Menu Structure:       Screen Permissions       Control Permissions       Company Locations         Image: Control Permissions       Control Permissions       Company Locations         Image: Control Permissions       Company Locations         Image: Control Permissions       Company Locations | ghts<br>ermissions:                      | ) User Role - ADMIN                  |                     |                   |                     |          |            | <b>&gt;</b> □ |
|----------------------------------------------------------------------------------------------------|------------------------------------------|--------------------------------------|---------------------|-------------------|---------------------|----------|------------|---------------|
| Role Name:       ADMIN       Image: Enable Administrator rights         Description:       Do not use in Production. For Demo Purposes Only.         Menu Structure       Screen Permissions       Control Permissions         Company Locations       Company Locations         Image: Add Comparison Control Permissions       Company Locations         Image: Add Comparison Control Permissions       Set Permissions:                                                                                                    | ghts<br>ermissions:                      | New Save Search Undo Delete          | Duplicate Close     |                   |                     |          |            |               |
| Description: Do not use in Production. For Demo Purposes Only.           Menu Structure         Screen Permissions         Control Permissions         Company Locations           Add         Delete         Filter Records (F3)         Set Permissions:                                                                                                    | ermissions:                              | Role Name: ADMIN                     |                     | 🔽 Enable A        | dministrator rights |          |            |               |
| Menu Structure         Screen Permissions         Control Permissions         Company Locations           Add         Delete         Eliter Records (E3)         Set Permissions:                                                                                                    | ermissions:                              | Description: Do not use in Productio | n. For Demo Purpose | s Only.           |                     |          |            |               |
| 💿 Add 😑 Delete 🖶 Layout 🗸 🍸 Filter Records (F3)                                                                                                    | ermissions: v<br>bel Required Permission | Menu Structure Screen Permissions    | Control Permissions | Company Locations |                     |          |            |               |
|                                                                                                    | bel Required Permission                  | 💿 Add 🤤 Delete 🛛 🖶 Layout 👻 🍸        | Filter Records (F3) |                   | Set Permissions:    |          |            | ~             |
| Control Type Control Name Custom Label Required Permis                                                                                                    |                                          | Screen Name                          | Control Type        | Control Name      | Custom Label        | Required | Permission |               |
|                                                                                                    |                                          |                                      |                     |                   |                     |          |            |               |
|                                                                                                    |                                          |                                      |                     |                   |                     |          |            |               |
|                                                                                                    |                                          |                                      |                     |                   |                     |          |            |               |

If the add button is clicked for the first time on the build, Generating of listings will appear before Add Control Permissions screen

Generating Listings. This may take a while...

6. Select controls from the list on Add Control Permissions screen, then click Open Selected toolbar button

| Ореі | n Selected Refresh Close |   |               |      |               |                  |                     |
|------|--------------------------|---|---------------|------|---------------|------------------|---------------------|
| 7    | Filter Records (F3)      |   | 8,787 records | (8 : | selected)     |                  | ) Clear All Filters |
| 0    | Screen Name              | ~ | Contains      | v    |               |                  |                     |
| 0    | Control Type             | ~ | Contains      | ~    |               |                  |                     |
| 0    | Control Name             | ~ | Contains      | *    |               |                  |                     |
|      | Screen Name              |   |               | С    | ontrol Type 🔺 | Control Name     | Module              |
|      | Account                  |   |               | В    | utton         | Delete           | Card Fueling        |
|      | Account                  |   |               | в    | utton         | Edit Card        | Card Fueling        |
| 7    | Account                  |   |               | В    | utton         | Edit Vehicle     | Card Fueling        |
|      | Account                  |   |               | В    | utton         | New              | Card Fueling        |
| 7    | Account                  |   |               | В    | utton         | Remove           | Card Fueling        |
| V    | Account                  |   |               | В    | utton         | Remove           | Card Fueling        |
| V    | Account                  |   |               | В    | utton         | Remove           | Card Fueling        |
| 7    | Account                  |   |               | В    | utton         | Remove           | Card Fueling        |
|      | Account                  |   |               | В    | utton         | Remove           | Card Fueling        |
|      | Account                  |   |               | В    | utton         | Save             | Card Fueling        |
|      | Account                  |   |               | В    | utton         | Search           | Card Fueling        |
|      | Account                  |   |               | В    | utton         | Undo             | Card Fueling        |
|      | Account                  |   |               | C    | heckbox       | Print Miscellane | Card Fueling        |
|      | Account                  |   |               | C    | heckbox       | Print Time On T  | Card Fueling        |
|      |                          |   |               | - 1  |               | ···- · -         |                     |

- 7. Select Permission of the control:
  - a. Editable Allows a user to edit data in the control.
  - b. Disable Makes a field read-only or a button/tab disabled.
  - c. Hide Hides/Removes a field, button or tab from the screen.
  - d. Bypass Applies to fields where you do not want the cursor to appear when tabbing through the fields.

| Me       | Menu Structure Screen Permissions Control Permissions Company Locations |                     |              |                  |           |  |  |  |  |  |  |
|----------|-------------------------------------------------------------------------|---------------------|--------------|------------------|-----------|--|--|--|--|--|--|
| ٢        | Add 🤤 Delete 🔚 Layout 🕶 🍞                                               | Filter Records (F3) |              | Set Permissions: | Disable 👻 |  |  |  |  |  |  |
| <b>V</b> | Screen Name                                                             | Control Type        | Control Name | Custom Label     | Editable  |  |  |  |  |  |  |
|          | Account                                                                 | Button              | Delete       |                  | Disable   |  |  |  |  |  |  |
|          | Account                                                                 | Button              | Edit Card    |                  | Hide      |  |  |  |  |  |  |
|          | Account                                                                 | Button              | Edit Vehicle |                  | Bypass    |  |  |  |  |  |  |
|          | Account                                                                 | Button              | New          |                  | Disable   |  |  |  |  |  |  |
|          | Account                                                                 | Button              | Remove       |                  | 📃 Disable |  |  |  |  |  |  |
|          | Account                                                                 | Button              | Remove       |                  | Disable   |  |  |  |  |  |  |
|          | Account                                                                 | Button              | Remove       |                  | 📃 Disable |  |  |  |  |  |  |
|          | Account                                                                 | Button              | Remove       |                  | Disable   |  |  |  |  |  |  |

8. To change the label of the control, click the field under Custom Label column and enter the desired label.

| Me | enu Structure Screen Permissions | Control Permissions | Company Locations |                        |         |            |   |
|----|----------------------------------|---------------------|-------------------|------------------------|---------|------------|---|
| ٢  | Add 🤤 Delete 🖶 Layout 👻 🍸        | Filter Records (F3) |                   | Set Permissions:       | Disable |            | ~ |
|    | Screen Name                      | Control Type        | Control Name      | trol Name Custom Label |         | Permission |   |
|    | Account                          | Button              | Delete            | Edit Delete            |         | Disable    |   |
|    | Account                          | Button              | Edit Card         |                        |         | Disable    |   |
|    | Account                          | Button              | Edit Vehicle      |                        |         | Disable    |   |

9. To set a control to be a required field, tick the check box under Required column.

. . . .

| Me      | enu Structure Screen Permissions | Control Permissions | Company Locations |                  |          |            |   |
|---------|----------------------------------|---------------------|-------------------|------------------|----------|------------|---|
| $\odot$ | Add 🤤 Delete 🔚 Layout 👻 🍸        | Filter Records (F3) |                   | Set Permissions: | Disable  |            | ~ |
|         | Screen Name                      | Control Type        | Control Name      | Custom Label     | Required | Permission |   |
|         | Account                          | Button              | Delete            | Edit Delete      |          | Editable   |   |
|         | Account                          | Button              | Edit Card         |                  |          | Disable    |   |
|         | Account                          | Button              | Edit Vehicle      |                  |          | Disable    |   |

10. Click Save toolbar button

Here are the steps on how to setup the Control Permissions:

- 1. Log in as Admin user
- On user's menu panel, go to System Manager folder then click User Roles
   Select and open a User Role on Search User Roles
- 4. Click the Control Permissions tab
- 5. Click the Add button.

| 🕒 User Roles     |                      |                      |              |                  |          | *          |   |
|------------------|----------------------|----------------------|--------------|------------------|----------|------------|---|
| New Save Sea     | arch Undo Delete     | Close                |              |                  |          |            |   |
| Role Name: ADMIN |                      |                      |              |                  |          |            |   |
| Description: Do  | not use in Productio | n. For Demo Purposes | s Only.      |                  |          |            |   |
| Menu Structure   | Screen Permissions   | Control Permissions  |              |                  |          |            |   |
| 💿 Add 🤤 Delete   | e 💾 Layout 👻 🍸       | Filter Records (F3)  |              | Set Permissions: |          |            | • |
| Screen Name      |                      | Control Type         | Control Name | Custom Label     | Required | Permission |   |
| -                |                      |                      |              |                  |          |            |   |
|                  |                      |                      |              |                  |          |            |   |
|                  |                      |                      |              |                  |          |            |   |
| -                |                      |                      |              |                  |          |            |   |

If the add button is clicked for the first time on the build, Generating of listings will appear before Add Control Permissions screen

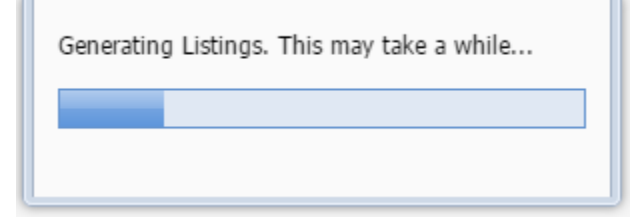

6. Select controls from the list on Add Control Permissions screen, then click Open Selected toolbar button Add Control Permissions × □ ×

| Open Selected Refresh Close |          |              |   |               |     |               |                  |                  |     |
|-----------------------------|----------|--------------|---|---------------|-----|---------------|------------------|------------------|-----|
| 7                           | Filter I | Records (F3) |   | 7,597 records | (11 | selected)     |                  | 😑 Clear All Filt | ers |
| 6                           | Screen   | n Name       | ¥ | Contains      | ~   |               |                  |                  |     |
| 6                           | Contro   | ol Type      | ¥ | Contains      | ~   |               |                  |                  |     |
| 6                           | Contro   | l Name       | ~ | Contains      | ~   |               |                  |                  |     |
|                             | Screen   | Name 🔺       |   |               | С   | ontrol Type 🔺 | Control Name 🔺   | Module           |     |
| V                           | Accourt  | t            |   |               | В   | itton         | Close            | Card Fueling     | -   |
| V                           | Accourt  | ıt           |   |               | В   | utton         | Delete           | Card Fueling     |     |
| V                           | Accourt  | ıt           |   |               | Bi  | utton         | New              | Card Fueling     |     |
|                             | Accourt  | ıt           |   |               | Bi  | itton         | Save             | Card Fueling     |     |
| V                           | Accourt  | ıt           |   |               | Bi  | itton         | Search           | Card Fueling     |     |
| V                           | Accourt  | ıt           |   |               | Bi  | itton         | Undo             | Card Fueling     |     |
| V                           | Accourt  | ıt           |   |               | C   | neckbox       | Print Miscellane | Card Fueling     |     |
|                             | Accourt  | ıt           |   |               | C   | neckbox       | Print Time On T  | Card Fueling     |     |
|                             | Accourt  | ıt           |   |               | C   | neckbox       | Print Time On T  | Card Fueling     |     |
|                             | Accourt  | ıt           |   |               | C   | heckbox       | Summary By Card  | Card Fueling     |     |
| V                           | Accourt  | ıt           |   |               | C   | heckbox       | Summary By De    | Card Fueling     |     |
|                             | Accourt  | t            |   |               | C   | heckbox       | Summary By Mis   | Card Fueling     |     |
|                             | Accourt  | t            |   |               | C   | heckbox       | Summary By Pro   | Card Fueling     |     |
|                             | Accourt  | t            |   |               | C   | heckbox       | Vehicle Required | Card Fueling     |     |
|                             | Accourt  | t            |   |               | С   | ombo Box      | Discount Sched   | Card Fueling     | •   |

# 7. Select Permission of the control:

- a. Editable Allows a user to edit data in the control.
- b. Disable Makes a field read-only or a button/tab disabled.
  c. Hide Hides/Removes a field, button or tab from the screen.
- d. Bypass Applies to fields where you do not want the cursor to appear when tabbing through the fields.

| M        | lenu Structure Screen Permissions Control Permissions |                     |                           |          |  |  |  |  |  |
|----------|-------------------------------------------------------|---------------------|---------------------------|----------|--|--|--|--|--|
| 0        | Add 🤤 Delete 🔚 Layout 👻 🍞                             | Filter Records (F3) | Set Permissions:          | ×        |  |  |  |  |  |
| V        | Screen Name                                           | Control Type        | Control Name Custom Label | Editable |  |  |  |  |  |
| V        | Account                                               | Button              | Save                      | Disable  |  |  |  |  |  |
| <b>V</b> | Account                                               | Button              | Search                    | Hide     |  |  |  |  |  |
| <b>V</b> | Account                                               | Button              | Undo                      | Bypass   |  |  |  |  |  |
|          | Account                                               | Checkbox            | Print Miscellaneous I     | Editable |  |  |  |  |  |
|          | Account                                               | Checkbox            | Print Time On The In      | Editable |  |  |  |  |  |
|          | Account                                               | Checkbox            | Print Time On The R       | Editable |  |  |  |  |  |
| V        | Account                                               | Checkbox            | Summary By Card           | Editable |  |  |  |  |  |
| V        | Account                                               | Checkbox            | Summary By Depart         | Editable |  |  |  |  |  |
| V        | Account                                               | Checkbox            | Summary By Miscella       | Editable |  |  |  |  |  |

8. To change the label of the control, click the field under Custom Label column and enter the desired label. Menu Structure Screen Permissions Control Permissions

| 6 | )Add 🤤 Delete 🔡 Layout 👻 🍞 | Filter Records (F3) |              | Set Permissions: | Hide                | * |
|---|----------------------------|---------------------|--------------|------------------|---------------------|---|
|   | Screen Name                | Control Type        | Control Name | Custom Label     | Required Permission |   |
|   | Account                    | Button              | Save         | Edited button    | 🔲 Hide              |   |
| E | Account                    | Button              | Search       |                  | Hide                |   |

9. To set a control to be a required field, tick the check box under Required column.

| Mei | nu Structure | Screen Permissions | Control Permissions |              |                  |          |            |   |
|-----|--------------|--------------------|---------------------|--------------|------------------|----------|------------|---|
| 0   | Add 🤤 Dele   | te 💾 Layout 🗸 🍞    | Filter Records (F3) |              | Set Permissions: | Hide     |            | * |
|     | Screen Name  |                    | Control Type        | Control Name | Custom Label     | Required | Permission |   |
|     | Account      |                    | Button              | Save         | Edited button    | <b>V</b> | Editable   |   |
|     | Account      |                    | Button              | Search       |                  |          | Hide       |   |
|     |              |                    |                     |              |                  |          |            |   |

10. Click Save toolbar button